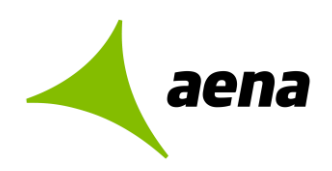

# Sistema de Licitación Electrónica eLicita de Aena

# Manual para USUARIOS EXTERNOS de Aena

- 1E Guía rápida para la inscripción de licitadores en la Plataforma de Licitación Electrónica eLicita de Aena
- 2E Guía rápida para el envío de comunicaciones previas a la presentación de ofertas
- 3E Guía rápida para la presentación de ofertas de licitadores

# 4E- Guía rápida de acceso a notificaciones electrónicas de Aena

El contenido de este documento es propiedad de Aena, no pudiendo ser reproducido, ni comunicado total o parcialmente a otras personas distintas de las incluidas en esta lista de distribución adjunta a este documento, sin la autorización expresa de Aena.

Documentación

Copia nº 00/00

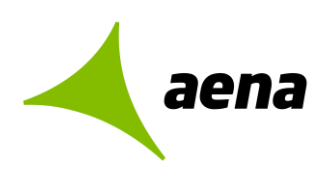

### Sistema de Licitación Electrónica eLicita de Aena

Guía rápida para el acceso y lectura de notificaciones electrónicas de Aena y envío de comunicaciones

| Código<br>Código   | Versión<br>1.0                                 | Fecha Versión<br>03/05/2023 |
|--------------------|------------------------------------------------|-----------------------------|
| Clasificación      | Tipo de Documento                              | Estado                      |
| X Público          | Documento técnico                              | Borrador                    |
| Interno            | Presentación                                   | □En revisión                |
| Restringido        | Propuesta/Informe                              | X Actualizable              |
| Confidencial       | Otros: Guía rápida<br>(manual usuario externo) | Informe final               |
| Nombre del fichero | plantilla documentos e info                    | rmes.docx                   |
| Ruta del archivo   | []                                             |                             |
| Palabras clave     | []                                             |                             |

#### Resumen del contenido

Sistema de Licitación Electrónica eLicita de Aena

Guía rápida para el acceso y lectura de notificaciones electrónicas de Aena y envío de comunicaciones

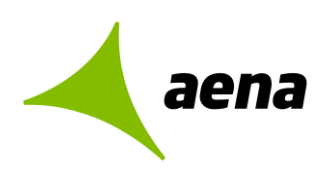

|                                                                                      | Nombre / Puesto | Firma / Fecha |
|--------------------------------------------------------------------------------------|-----------------|---------------|
| Realizado<br>[responsable/s de<br>actualización y<br>mantenimiento del<br>documento] |                 |               |
|                                                                                      |                 |               |
| Revisado                                                                             |                 |               |
|                                                                                      | [/]             |               |
|                                                                                      | [/]             |               |
| Supervisado                                                                          | [/]             |               |
| Aprobado                                                                             |                 |               |
| Conforme                                                                             | [/]             |               |
| Control de la docu                                                                   | mentación       |               |

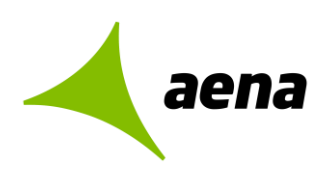

| Copia      | Nombre                     | Puesto  | Organización          |
|------------|----------------------------|---------|-----------------------|
| [Nº copia] | [Nombre Apellido Apellido] | [Cargo] | [Nombre Organización] |
|            |                            |         |                       |
|            |                            |         |                       |
|            |                            |         |                       |
|            |                            |         |                       |
|            |                            |         |                       |
|            |                            |         |                       |
|            |                            |         |                       |
|            |                            |         |                       |
|            |                            |         |                       |
|            |                            | 1       |                       |

#### Control de la distribución

| Versión      | Fecha        | Páginas afectadas   | Notas y razones del cambio                                                                                                    |
|--------------|--------------|---------------------|----------------------------------------------------------------------------------------------------|
| [Nº versión] | [dd/mm/aaaa] | [Páginas afectadas] | []                                                                                                    |
| 1.2          | 29/01/2024   |                     | Se modifican los apartados 4 y 6 para recalcar<br>que la funcioanlidad "responder notificación" no<br>está previsto para presentar ofertas,<br>subsanaciones o requerimientos de<br>documentación a los potenciales adjudicatarios |
|              |              |                     |                                                                                                    |
|              |              |                     |                                                                                                    |
|              |              |                     |                                                                                                    |
|              |              |                     |                                                                                                    |
|              |              |                     |                                                                                                    |
|              |              |                     |                                                                                                    |
|              |              |                     |                                                                                                    |
|              |              |                     |                                                                                                    |

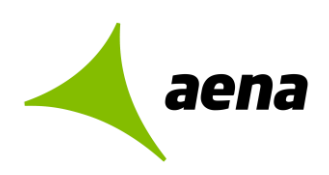

Código Versión: 1.1 Febrero 2024

Hoja de registro de cambios

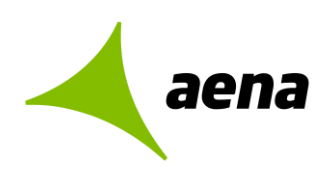

## Contenido

| 1   | RECEPCIÓN DE NOTIFICACIONES ELECTRÓNICAS                | 7    |
|-----|---------------------------------------------------------|------|
| 1.1 | Paso 1. Acceso al módulo de notificaciones electrónicas | 7    |
| 1.2 | Paso 2. Autenticación en el módulo de notificaciones    | 8    |
| 1.3 | Paso 3. Notificaciones pendientes de lectura            | 9    |
| 1.4 | Paso 4. Lectura de notificaciones electrónicas          | . 10 |
| 1.5 | Paso 5. Consulta de notificaciones                      | . 16 |
| 1.6 | Paso 6. Respuesta a notificación                        | . 18 |

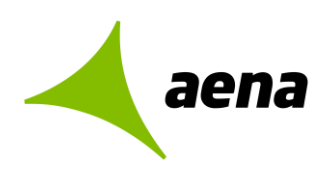

# **1 RECEPCIÓN DE NOTIFICACIONES ELECTRÓNICAS**

En la presente guía rápida se indican los pasos a seguir para proceder con la lectura de notificaciones electrónicas enviadas por la unidad de contratación de Aena correspondiente.

Una notificación electrónica es un mensaje que una unidad de contratación envía a un licitador a través del módulo de notificaciones de la Plataforma de Licitación Electrónica *eLicita* de Aena, pudiendo ser o no como respuesta a una comunicación efectuada por el licitador.

#### 1.1 Paso 1. Acceso al módulo de notificaciones electrónicas

Los licitadores pueden acceder al módulo de notificaciones electrónicas de dos formas distintas:

 Aviso de notificación electrónica. El licitador recibe un correo electrónico a la dirección de correo facilitada, avisándole que ha recibido una nueva notificación electrónica. A su vez, dentro del cuerpo del email se le proporciona una URL de acceso directo al módulo de notificaciones: https://elicita.aena.es/SNE\_Internet/.

| here fuevas formaciónes                                                                                                    |                                                                       |                                                                            |                                                     |                   |
|----------------------------------------------------------------------------------------------------|-----------------------------------------------------------------------|----------------------------------------------------------------------------|-----------------------------------------------------|-------------------|
| aena.notificacion@aena.es_                                                                                                    | ← Responder                                                           | Responder a todos                                                          | → Reenviar                                          |                   |
| Para Para                                                                                                    |                                                                       |                                                                            | ju. 27/02/20                                        | )20 10:           |
| Sistema de Notificación Electrónica                                                                                                    |                                                                       |                                                                            |                                                     |                   |
| iene una notificación en su bandeja de entrada del Sistema Informático de Licitación Electrónica, referente al expediente "20200227/MN.001" y reg                                                                                                    | istro de salida "270220:                                              | 20101326".                                                                 |                                                     |                   |
| uede consultaria en la siguiente dirección: http://elicita.aena.es/SNE_Internet                                                                                                    |                                                                       |                                                                            |                                                     |                   |
| Atentamente,                                                                                                    |                                                                       |                                                                            |                                                     |                   |
| \ena                                                                                                    |                                                                       |                                                                            |                                                     |                   |
| Este mensaje se dirige exclusivamente a su destinatario y puede contener información privilegiada o confidencial. Si no e<br>ectura, utilización, divulgación y/o copia sin autorización está prohibida en virtud de la legislación vigente. Si ha recibido<br>comunique inmediatamente por esta misma vía y proceda a su destrucción. El correo electrónico vía Internet no permite<br>ransmiten ni su integridad o correcta recepción.Aena no asume ninguna responsabilidad por estas circunstancias. | s Vd. el destinatario<br>este mensaje por e<br>asegurar la confider   | o indicado, queda not<br>prror, le rogamos que<br>ncialidad de los mens    | tificado de que<br>e nos lo<br>sajes que se         | e la              |
| This message is intended exclusively for its addressee and may contain information that is confidential and protected by a<br>oy law. If you are not the intended recipient you are hereby notified that any read, dissemination, copy or disclosure of th<br>nessage has been received in error, please immediately notify us via e-mail and delete it. Internet e-mail neither guaran<br>of the messages sent. The Bank of Spain does not assume any liability for those circumstances.               | a professional privile<br>his communication i<br>tees the confidentia | ege or whose disclose<br>s strictly prohibited b<br>lity nor the integrity | ure is prohibit<br>by law. If this<br>or proper rec | ted<br>;<br>ceipt |

2. Acceso directo al módulo de notificaciones electrónicas desde la URL: https://elicita.aena.es/SNE\_Internet/

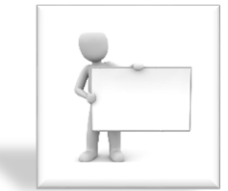

Si el licitador no ha recibido el correo en la bandeja de entrada, deberá verificar que no se encuentra en la bandeja de correo no deseado.

Asimismo, existen 3 tipos de notificaciones electrónicas:

• **GPA**. Notificaciones electrónicas r<u>elacionadas con la inscripción del licitador</u> (persona física o jurídica) en la plataforma. El correo electrónico de aviso de notificación electrónica se recibe en la dirección de correo facilitada en la solicitud de inscripción.

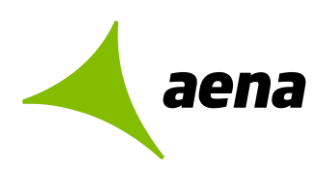

÷

- **UTES**. Notificaciones electrónicas <u>relacionadas con la inscripción del licitador</u> (unión temporal de empresas) en la plataforma. El correo electrónico de aviso de notificación electrónica se recibe en la dirección de correo facilitada en la solicitud de inscripción.
- **Contratación.** Notificaciones electrónicas <u>relacionadas con un procedimiento de licitación</u>. El correo electrónico de aviso de notificación electrónica se recibe en la dirección de correo facilitada en la presentación de oferta a la licitación concreta.

#### 1.2 Paso 2. Autenticación en el módulo de notificaciones

Para acceder al módulo de notificaciones, la empresa o UTE deberá autenticarse con el certificado electrónico del apoderado que haya enviado oferta previamente o que figure con esa condición en la solicitud de inscripción en el sistema.

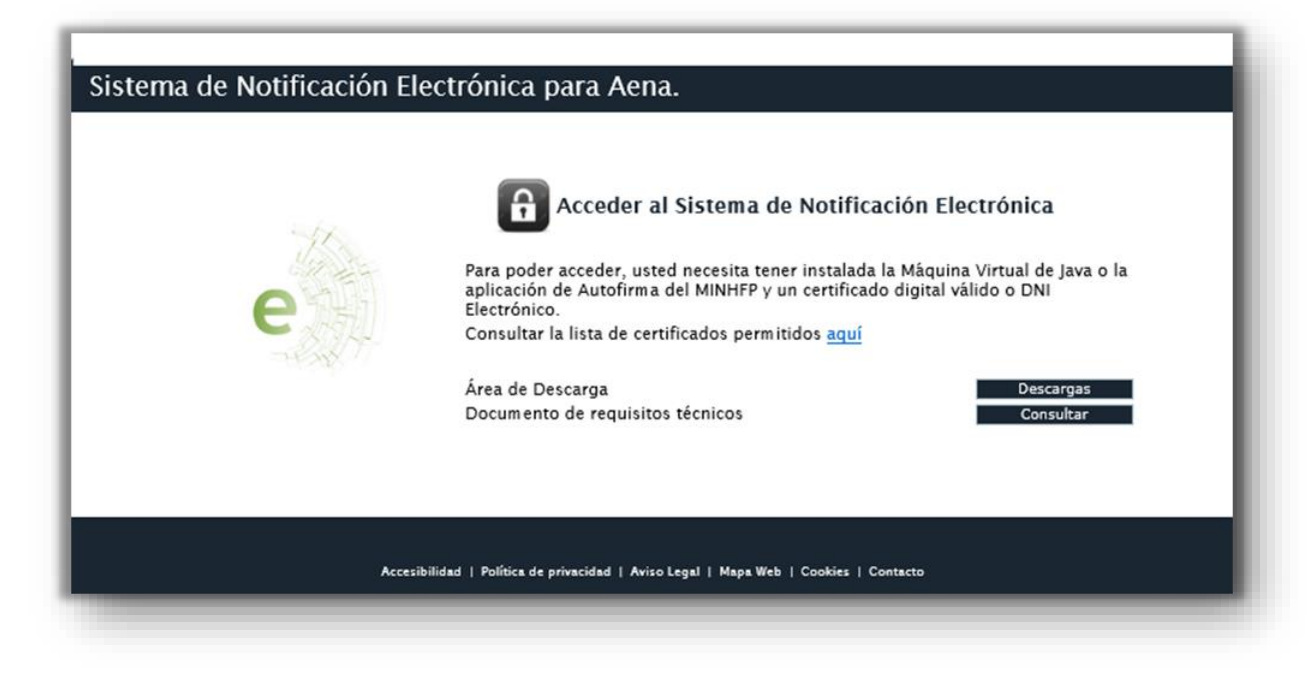

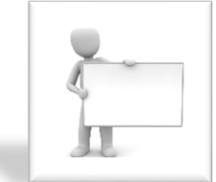

Para acceder al sistema, el licitador deberá pulsar sobre el icono del

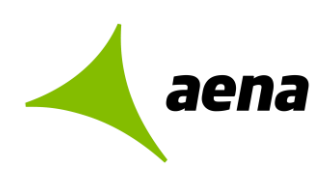

| E | firma                                                                                                |
|---|----------------------------------------------------------------------------------------------------|
|   |                                                                                                    |
|   | El módulo de notificaciones pone a disposición de los licitadores un acceso directo para descargar   |
|   | Autofirm@ desde el Área de Descarga (véase Descargas).                                               |
|   | El módulo de notificaciones pone a disposición de los licitadores un documento técnico, Documento    |
|   | de Requisitos Técnicos, con los requisitos que debe reunir el equipo local del usuario para proceder |
|   | con la lectura de notificaciones electrónicas (véase <b>Consultar</b> ).                             |
|   |                                                                                                    |

#### 1.3 Paso 3. Notificaciones pendientes de lectura

La primera pantalla que visualiza el licitador cuando accede al módulo de notificaciones electrónicas muestra un enlace directo con el número de notificaciones no leídas.

| INICIO<br>NOTIFICACIONES NO LEÍDAS<br>MIS NOTIFICACIONES | Sistema de Notificación Electrónica                                              |
|----------------------------------------------------------|----------------------------------------------------------------------------------|
| MANUAL DE USUARIO                                        | Notificaciones no leídas<br>→ Tiene 2 notificaciones no leídas<br>Otros trámites |
|                                                          |                                                                                  |

El licitador puede acceder al listado de notificaciones electrónicas no leídas desde el acceso directo indicado en el paso anterior o a través de *NOTIFICACIONES NO LEÍDAS* en el menú situado a la izquierda, como se podrá comprobar en la siguiente captura de pantalla:

| Sistema    | de Licitaci | ón Ele | ectrónica | eLicita | de  | Aena.  | Guía   | rápida  | para | el a | acceso | y le | ectura | ı de |
|------------|-------------|--------|-----------|---------|-----|--------|--------|---------|------|------|--------|------|--------|------|
| notificaci | ones elect  | rónica | as de Ae  | na y en | vío | de con | nunica | aciones | 3    |      |        |      |        |      |

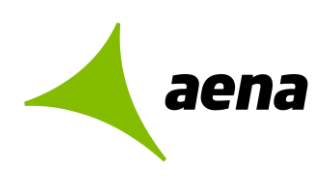

| <ul> <li>INICIO</li> <li>NOTIFICACIONES NO LEÍDAS</li> <li>MIS NOTIFICACIONES</li> <li>MANUAL DE USUARIO</li> <li>         Ayuda para este formulario         Este formulario le muestra las notificaciones pendientes de leer, para consultarlas seleccione una de ellas         Este formulario le muestra las notificaciones pendientes de leer, para consultarlas seleccione una de ellas         Este formulario le muestra las notificaciones pendientes de leer, para consultarlas seleccione una de ellas         Mo leída         Seleccionar         20200227/ML001         Invitación para una licitación         27/02/2020         No leída         O</li></ul> |   |             |                    |                              | a Aena.                                                             | ión Electrónica par                   | stema de Notificac                                                           |
|----------------------------------------------------------------------------------------------------|---|-------------|--------------------|------------------------------|---------------------------------------------------------------------|---------------------------------------|------------------------------------------------------------------------------|
| Expediente     Asunto     Fecha     Estado     Seleccionar       20200227/MN.001     Invitación para una licitación<br>10:13     No leída     Invitación                                                                                                    | ð |             | cione una de ellas | para consultarias selec      | S<br>Ilario<br>líficaciones pendientes de leer,                     | Notificaciones no leída               | NICIO<br>IOTIFICACIONES NO LEÍDAS<br>IIS NOTIFICACIONES<br>IANUAL DE USUARIO |
|                                                                                                    | r | Seleccionar | Estado<br>No leída | Fecha<br>27/02/2020<br>10:13 | Asunto<br>Invitación para una licitación                            | Expediente<br>20200227/MN.001         |                                                                              |
| V6983050C Solicitud de inscripción en registro de contratistas ACEPTADA 27/02/2020 No leída O                                                                                                    |   | Θ           | No leída           | 27/02/2020<br>10:09          | Solicitud de inscripción en<br>registro de contratistas<br>ACEPTADA | V6983050C<br>2 elementos encontrados. |                                                                              |

#### 1.4 Paso 4. Lectura de notificaciones electrónicas

Indipendientemente de cómo acceda el licitador a las notificaciones electrónicas pendientes de leer, el sistema mostrará un listado con los datos de cada notificación electrónica.

Una vez el licitador haya accedido al listado de notificaciones electrónicas no leídas podrá pulsar sobre el icono • para acceder a la notificación electrónica.

| aena                                                            |                          |                                                 | 2                   | 4/07/2022 09:4 | 47 (CEST) 🕛 |
|-----------------------------------------------------------------|--------------------------|-------------------------------------------------|---------------------|----------------|-------------|
| Sistemas de Notifica                                            | aciones Electrónicas de  | AENA.                                           |                     |                | 0           |
| NOTIFICACIONES NO LEIDAS  MIS NOTIFICACIONES  MANUAL DE USUARIO | Notificaciones no leídas |                                                 |                     |                |             |
|                                                                 | Expediente               | Asunto                                          | Fecha               | Estado         | Seleccionar |
|                                                                 | DGC-845 /2022            | Notificación-Oferta<br>registrada correctamente | 05/07/2022<br>16:14 | No leída       | 0           |
|                                                                 | DGC-845 /2022            | Notificación-Envío previo de<br>una oferta      | 04/07/2022<br>11:55 | No leída       | •           |

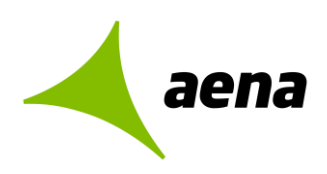

Código Versión: 1.1 Febrero 2024

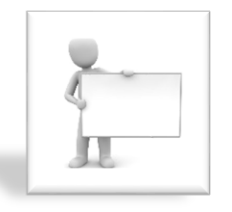

Las notificaciones figurarán **rechazadas** cuando el plazo de lectura, establecido por la unidad contratación, ha expirado o han sido rechazadas intencionadamente por el licitador. Aun así, para estos casos, el sistema permite su lectura. Posteriormente, el estado de esa notificación pasará de rechazada a **leída-rechazada**.

La pantalla "Detalle de notificación" muestra los siguientes datos, distribuidos tal como se podrá ver a continuación:

| 🖌 aena                                                   | 14/07/2022 09:50 (CEST)                                                                                                    |
|----------------------------------------------------------|----------------------------------------------------------------------------------------------------|
| Sistemas de Notifica                                     | aciones Electrónicas de AENA.                                                                                                    |
| INICIO<br>NOTIFICACIONES NO LEÍDAS<br>MIS NOTIFICACIONES | Detalle de notificación                                                                                                    |
| MANUAL DE USUARIO                                        | Ø Ayuda para este formulario                                                                                                    |
|                                                          | Se muestran a continuación los datos básicos de la notificación seleccionada:<br>- Para acceder al contenido completo debe aceptar la notificación pulsando "Leer".<br>- Puede asimismo rechazar la notificación pulsando "Rechazar". |
|                                                          | Datos básicos de la notificación                                                                                                    |
|                                                          | Entidad notificadora: AENA                                                                                                    |
|                                                          | Número de registro: 05072022161428                                                                                                    |
|                                                          | Fecha de registro: 05/07/2022 16:14                                                                                                    |
|                                                          | Tipo de notificación: ALTA OFERTA                                                                                                    |
|                                                          | Procedimiento: CONTRATACION                                                                                                    |
|                                                          | Numero de expediente: DGC-845/2022                                                                                                    |
|                                                          | Emprese notificade: 399384914 . USUARIO FICTICIO                                                                                                    |
|                                                          | Interesado:                                                                                                    |
|                                                          | Estado: No leída                                                                                                    |
|                                                          |                                                                                                    |
|                                                          | Confirmo que he leido y acepto los términos y condiciones legales detallados en el correspondiente<br>documento                                                                                                    |
|                                                          | ← Volver Verificar firma Leer Rehusar                                                                                                    |
|                                                          |                                                                                                    |

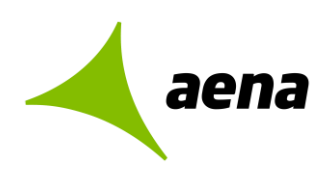

Las operaciones que el licitador puede realizar en esta pantalla son las siguientes:

La funcionalidad asociada a este botón retrocede a la ventana de notificaciones no leídas.

Verificar firma La funcionalidad asociada a este botón muestra los datos de la firma electrónica con la que se ha realizado la notificación electrónica.

La funcionalidad asociada a este botón inicia el poceso de lectura de la notificación.

Rehusar La funcionalidad asociada a este botón incia el proceso de rechazo de la notificación.

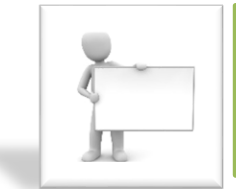

Leer

Para proceder con la **lectura** o **rechazo** de una notificación electrónica, **el licitador deberá hacer uso de su certificado electrónico** para hacer una operación de firma, de la misma manera que sucede cuando el cartero le entrega presencialmente un aviso de notificación electrónica.

| aena                                                       | 1                                                                                                    |
|------------------------------------------------------------|----------------------------------------------------------------------------------------------------|
| Sistemas de Notifica                                       | aciones Electrónicas de AENA.                                                                                                    |
| INICIO     NOTIFICACIONES NO LEÍDAS     MIS NOTIFICACIONES | Detalle de notificación                                                                                                    |
| MANUAL DE USUARIO                                          | Datos básicos de la notificación                                                                                                    |
|                                                            | Entidad notificadora: AENA<br>Número de registro: 14072022095800                                                                                                    |
|                                                            | Fecha de registro: 1407/2022 09:58<br>Tipo de notificación: SUBSANACION<br>Procedimiento: CONTRATACION                                                                                  |
|                                                            | Número de expediente: DGC-845 /2022<br>Denominación expediente: Servicio de Lumpieza del Aeropuerto Adolfo Suarez Madrid-Barajas<br>Empresa notificadar J23277312 - A LTILA CONSULTORES |
|                                                            | Interesado: V23277312 - ALTIA CONSULTORES<br>Extado: Leida                                                                                                    |
|                                                            | Contenido de la notificación                                                                                                    |
|                                                            | Asunto: Notificación: - ACTO SUBSANACION<br>Texto: ACTO SUBSANACION                                                                                                    |
|                                                            | Adjuntos                                                                                                    |
|                                                            | Nombre Actiones<br>Nota subassación                                                                                                    |
|                                                            | V Operación correcta                                                                                                    |
|                                                            |                                                                                                    |
|                                                            | Enviar respuesta<br>Evior respuesta<br>Guardar notificación                                                                                                    |
|                                                            |                                                                                                    |

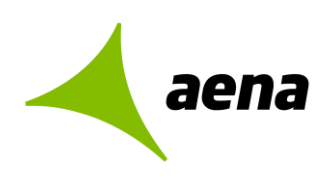

#### DATOS BÁSICOS

En la cabecera del contenido de la notificación, se muestran los mismos datos que se muestran antes de leer la notificación, excepto el estado de la notificación que cambiará de No Leída a **Leída**.

| aena                                                       | 14/07/2022 10:00 (CEST)                                                                                                    |
|------------------------------------------------------------|----------------------------------------------------------------------------------------------------|
| Sistemas de Notifica                                       | aciones Electrónicas de AENA.                                                                                                    |
| INICIO     NOTIFICACIONES NO LEÍDAS     MIS NOTIFICACIONES | Detalle de notificación                                                                                                    |
| MANUAL DE USUARIO                                          | Datos básicos de la notificación                                                                                                    |
|                                                            | Entidad notificadora: AENA<br>Número de registro: 14072022095800<br>Fecha de registro: 14/07/2022 09:58                                                                                      |
|                                                            | Tipo de notificación: SUBSANACION<br>Procedimiento: CONTRATACION<br>Número de expediente: DGC-845/2022                                                                                       |
|                                                            | Denominación expediente: Servicios de Limpieza del Aeropuerto Adolfo Suarez Madrid-Barajas<br>Empresa notificada: V23277312 - ALTIA CONSULTORES<br>Interesado: V23277312 - ALTIA CONSULTORES |
|                                                            | Contenido de la notificación                                                                                                    |
|                                                            | Asunto: Notificación: - ACTO SUBSANACION                                                                                                    |
|                                                            | Adjuntos                                                                                                    |
|                                                            | Nombre Acciones                                                                                                    |
|                                                            | V Operación correcta                                                                                                    |
|                                                            | Enviar respuesta                                                                                                    |
|                                                            | 🗲 Volver Verificar firma Guardar acuse Guardar notificación                                                                                                    |

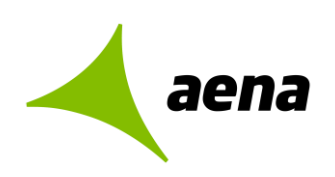

#### CONTENIDO

En la misma pantalla se muestra el contenido de la notificación electrónica: el asunto y el texto escrito por la unidad de contratación.

| Contenido de la notificación                                                                              | - 1 |
|----------------------------------------------------------------------------------------------------|-----|
| Asunto: Notificación: - ACTO SUBSANACION                                                                  | - 8 |
| Texto: Se requiere la subsanación del DEUC presentado en el sobre administrati<br>en un plazo de 10 días. | vo  |
| Reciba un cordial saludo,                                                                                 |     |
|                                                                                                    |     |
|                                                                                                    |     |

#### ARCHIVOS

El licitador podrá descargar la documentación adjunta a la notificación, en caso de que el órgano de contratación haya enviado, pulsando en este icono

| Adjuntos         |        |          |
|------------------|--------|----------|
|                  | Nombre | Acciones |
| Nota subsanación |        | Ŧ 9      |
|                  |        |          |
|                  |        |          |

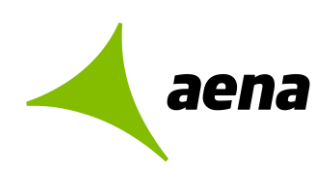

#### OPERACIONES

El licitador podrá realizar las operaciones abajo indicadas cuando acceda a la lectura de la notificación:

| aena                                                                                     | 14/07/2022 09:58 (CEST) ()                                                                 |
|------------------------------------------------------------------------------------------|--------------------------------------------------------------------------------------------|
| Sistemas de Notifica                                                                     | aciones Electrónicas de AENA.                                                              |
| <ul> <li>INICIO</li> <li>NOTIFICACIONES NO LEÍDAS</li> <li>MIS NOTIFICACIONES</li> </ul> | Detalle de notificación                                                                    |
| MANUAL DE USUARIO                                                                        | Datos básicos de la notificación                                                           |
|                                                                                          | Entidad notificadora: AENA<br>Número de registro: 14072022095800                           |
|                                                                                          | Fecha de registro: 14/07/2022 09:58                                                        |
|                                                                                          | Tipo de notificación: SUBSANACION                                                          |
|                                                                                          | Procedimiento: CONTRATACION                                                                |
|                                                                                          | Número de expediente: DGC-845/2022                                                         |
|                                                                                          | Denominación expediente: Servicios de Limpieza del Aeropuerto Adolfo Suarez Madrid-Barajas |
|                                                                                          | Empresa notificada: V23277312 - ALTIA CONSULTORES                                          |
|                                                                                          | Interesado: V22//312 - ALTIA CONSULTORES                                                   |
|                                                                                          | Contenido de la notificación                                                               |
|                                                                                          | Asunto: Notificación: - ACTO SUBSANACION                                                   |
|                                                                                          | Texto: ACTO SUBSANACION                                                                    |
|                                                                                          | Adjuntos                                                                                   |
|                                                                                          |                                                                                            |
|                                                                                          | Nombre Acciones                                                                            |
|                                                                                          | Nota subsanación 👱 🗉                                                                       |
|                                                                                          | V Operación correcta                                                                       |
|                                                                                          |                                                                                            |
|                                                                                          | Enviar respuesta                                                                           |
|                                                                                          | ✓ Volver Verificar firma Guardar acuse Guardar notificación                                |
|                                                                                          |                                                                                            |

| Enviar respuesta | Esta funcionalidad permite al licitador remitir un escrito a la unidad de contratación. No está previsto para:                                                                                                    |
|------------------|----------------------------------------------------------------------------------------------------|
|                  | <ul> <li>Presentación de ofertas. Si el licitador<br/>tuviera que presentar oferta, tendrá que<br/>utilizar la metodología descrita en el<br/>apartado 2 de la "<u>Guía rápida para la</u><br/>presentación de ofertas</li> </ul> |
|                  | <ul> <li>Presentación de subsanaciones. Si el<br/>lictador tuviera que subsanar</li> </ul>                                                                                                    |

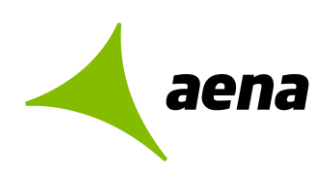

|                      | documentación, tendrá que utilizar la<br>metodología descrita en el apartado 3<br>de la " <u>Guía rápida para la presentación</u><br><u>de ofertas</u> ".                                                                                                    |
|----------------------|----------------------------------------------------------------------------------------------------|
|                      | <ul> <li>Requerimiento de documentación al<br/>potencial adjudicatario. Si el licitador<br/>tuviera que remitir los documentos<br/>como potencial adjudicatario, tendrá<br/>que utilizar la metodología descrita en el<br/>apartado 4 de la "<u>Guía rápida para la</u><br/><u>presentación de ofertas</u>".</li> </ul> |
| Ker Volver           | La funcionalidad asociada a este botón muestra<br>La funcionalidad asociada a este botón retrocede<br>a la ventana de notificaciones no leídas.                                                                                                    |
| Verificar firma      | La funcionalidad asociada a este botón muestra<br>los datos de la firma electrónica con la que se ha<br>realizado la notificación electrónica.                                                                                                    |
| Guardar acuse        | El licitador podrá descargar el acuse de recibo en formato PDF                                                                                                    |
| Guardar notificación | El licitador podrá descargar el contenido de la notificación en formato PDF                                                                                                    |

#### 1.5 Paso 5. Consulta de notificaciones

Si el licitador lo prefiere, puede consultar todas sus notificaciones electrónicas, tanto las que estén pendientes de lectura como las que hayan sido leídas previamente en días anteriores.

Podrá hacerlo a través de "Mis Notificaciones" en el menú situado a la izquierda o pulsando sobre el enlace de la pantalla de inicio "Consultar todas mis notificaciones".

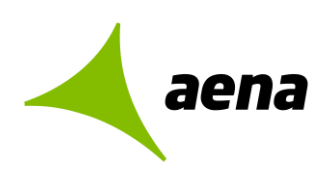

| Sistema de Notificación Electrónica para Aena.                                                                      |                                                                                        |
|----------------------------------------------------------------------------------------------------|----------------------------------------------------------------------------------------|
| <ul> <li>INICIO</li> <li>NOTIFICACIONES NO LEÍDAS</li> <li>MIS NOTIFICACIONES</li> <li>MANUAL DE USUARIO</li> </ul> | Sistema de Notificación Electrónica<br>Notificaciones no leídas                        |
|                                                                                                    | → Tiene 493 notificaciones no leídas Otros trámites Consultar todas mis notificaciones |

Tanto si se accede por el menú como por el enlace, aparecerá la siguiente pantalla de búsqueda, en la cual se podrá seleccionar si las notificaciones que el licitador quiere consultar están leidas o no leídas, entre otros filtros.

| Mis notificaciones                               |          |   |
|--------------------------------------------------|----------|---|
| 🤨 Ayuda para este formulario                     |          |   |
| Introduzca un criterio de selección y pulse "Bus | car"     |   |
| Criterios de selección                           |          |   |
| Número del Expediente:                           |          | ] |
| Denominación Expediente:                         |          | ] |
| Fecha Recepción Desde:                           |          |   |
| Hasta:                                           |          |   |
| Leídas (*):                                      | No Y     |   |
| Procedimiento:                                   | ×        |   |
| Tipo de Notificación:                            | <b>•</b> |   |
|                                                  |          |   |
|                                                  |          |   |
|                                                  |          |   |
|                                                  |          |   |

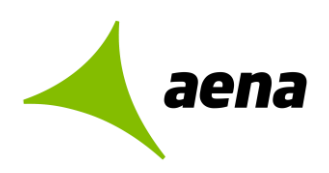

#### 1.6 Paso 6. Respuesta a la notificación

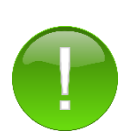

La funcionalidad de respuesta a la notificación no está prevista para el envío de ofertas, presentación de subsanaciones o de requerimientos de documentación al potencial adjudicatario.

- Si el licitador tuviera que presentar oferta, tendrá que utilizar la metodología descrita en el apartado 2 de la "<u>Guía rápida para la presentación de ofertas</u>"
- Si el lictador tuviera que subsanar documentación, tendrá que utilizar la metodología descrita en el apartado 3 de la "<u>Guía rápida para la presentación</u> <u>de ofertas</u>".
- Requerimiento de documentación al potencial adjudicatario. Si el licitador tuviera que remitir los documentos como potencial adjudicatario, tendrá que utilizar la metodología descrita en el apartado 4 de la "<u>Guía rápida para la</u> <u>presentación de ofertas</u>".

El licitador podrá responder a una notificación enviada por la unidad de contratación utilizando la funcionalidad de "respuesta a la notificación".

| Sistemas de Notific                                                                      | caciones Electrónicas de AENA.                                                             |
|------------------------------------------------------------------------------------------|--------------------------------------------------------------------------------------------|
| <ul> <li>INICIO</li> <li>NOTIFICACIONES NO LEÍDAS</li> <li>MIS NOTIFICACIONES</li> </ul> | O Detalle de notificación                                                                  |
| MANUAL DE USUARIO                                                                        | Datos básicos de la notificación                                                           |
|                                                                                          | Entidad notificadora: AENA                                                                 |
|                                                                                          | Número de registro: 14072022095800                                                         |
|                                                                                          | Fecha de registro: 14/07/2022 09:58                                                        |
|                                                                                          | Tipo de notificación: SUBSANACION                                                          |
|                                                                                          | Procedimiento: CONTRATACION                                                                |
|                                                                                          | Número de expediente: DGC-845/2022                                                         |
|                                                                                          | Denominación expediente: Servicios de Limpieza del Aeropuerto Adolfo Suarez Madrid-Barajas |
|                                                                                          | Empresa notificada: V23277312 - ALTIA CONSULTORES                                          |
|                                                                                          | Interesado: V23277312 - ALTIA CONSULTORES                                                  |
|                                                                                          | Estado: Leída                                                                              |
|                                                                                          | Contenido de la notificación                                                               |
|                                                                                          | Asunto: Notificación: - ACTO SUBSANACION                                                   |
|                                                                                          | Texto: ACTO SUBSANACION                                                                    |
|                                                                                          | Adjuntos                                                                                   |
|                                                                                          | Nombre Acciones                                                                            |
|                                                                                          | Nota subsanación 👤 🔒                                                                       |
|                                                                                          | ✓ Operación correcta                                                                       |
|                                                                                          | Nota subranción                                                                            |

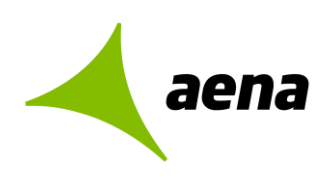

Código Versión: 1.1 Febrero 2024

#### **CAMPOS OBLIGATORIOS**

Asunto de la respuesta. No se permiten acentos ni caracteres especiales en el campo de texto.

**Texto de la respuesta.** No se permiten acentos ni caracteres especialesen el campo de texto.

Si el licitador desea <u>aportar documentación</u> a la comunicación electrónica, deberá pulsar **ADJUNTAR** Los nombres de los ficheros adjuntos no podrán contener espacios ni acentos.

| Tipo de procedimiento CONTRATACION<br>Respuesta a la notificación 02152020000000033<br>Nemero de capadimiente X72 / 2020<br>Too de notificación SUBSANACION<br>Respuesta de la notificación<br>Asunto de la respuesta (*):<br>Texto de la respuesta (*):<br>Texto de la resp | I |
|----------------------------------------------------------------------------------------------------|---|
| Respuesta de la notificación<br>Asunto de la respuesta (*):<br>Texto de la respuesta (*):<br>I B / U S X X & & & E I III III III III III IIII I                                                                                                    | l |
| Asunto de la respuesta (*):<br>Texto de la respuesta (*):<br>□ la / U & X X & A A □ □ □ A □ A □ A □ A □ A □ A □ A □                                                                                                    |   |
| Toto de la respecta (f)<br>a la / L / S / X / A / E E / A / E E / A / E E / A / E E / A / A                                                                                                    |   |
|                                                                                                    |   |
| Documentos adjuntos a la respuesta                                                                                                    |   |
| Fichero Tamaño Estado Acciones<br>ACJUNTAR                                                                                                    | 1 |
| El tamaño máximo del archivo es de 51MB, y los tipos de ficheros soportados son: .pdf, .doc, .xls,<br>.ptt, .rtf, .odt, .ods, .odp, .sxw, .sdw, .abw, .jpg, .bmp, .ttff, .7z, .rar, .xsig, .zip, .docx, .docm,<br>.xlsx, .xlsm, .xltx, .xlsb, .pptx, .pptm, .ppsx, .ppsm, .potx, .sidx, .sidm, .txt, .csv                                                                                                    |   |
| He leido v accoto las condiciones legales                                                                                                    |   |
|                                                                                                    |   |

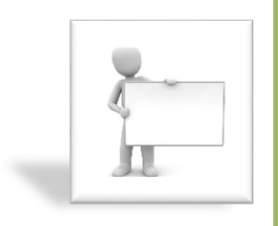

Recuerde que el proceso de envío de comunicaciones electrónicas desde el módulo de notificaciones no finaliza hasta que el licitador marque la casilla de que ha leído y acepte

las condiciones legales, pulse sobre el botón **Firmar y enviar** y haga uso de su certificado electrónico para firmar y enviar la comunicación electrónica.